## **Cadastrar Associados**

Para abrir esta ferramenta basta entrar no menu em:

Gerenciamento→Cadastros→Associados

Ao clicar neste botão aparecerá a seguinte interface:

| Intellicash 3, 0.139                             |              |                       |              |             |              | Ξ.      | ■ ⊗<br>× |
|--------------------------------------------------|--------------|-----------------------|--------------|-------------|--------------|---------|----------|
| Localizar Compras NF Parceiros Pedidos           |              |                       |              |             |              |         |          |
| Localizar                                        |              | Mostrar todos Empresa | a 🔽 🔽        |             |              | -       |          |
| CNPJ                                             | Razão Social | Fantasia              | Participação | Data Adesão | Desligamento | Empresa | _ ^      |
| <u>▶</u>                                         |              |                       |              |             |              |         |          |
| -                                                |              |                       |              |             |              |         |          |
|                                                  |              |                       |              |             |              |         |          |
| _                                                |              |                       |              |             |              |         |          |
| _                                                |              |                       |              |             |              |         |          |
|                                                  |              |                       |              |             |              |         |          |
|                                                  |              |                       |              |             |              |         |          |
| _                                                |              |                       |              |             |              |         |          |
|                                                  |              |                       |              |             |              |         |          |
|                                                  |              |                       |              |             |              |         |          |
|                                                  |              |                       |              |             |              |         |          |
| _                                                |              |                       |              |             |              |         |          |
| -                                                |              |                       |              |             |              |         |          |
| _                                                |              |                       |              |             |              |         |          |
|                                                  |              |                       |              |             |              |         |          |
| _                                                |              |                       |              |             |              |         |          |
| -                                                |              |                       |              |             |              |         |          |
|                                                  |              |                       |              |             |              |         |          |
| ► Novo 🖉 Alterar 👔 Excluir 😫 Usuários 🖾 Imprimir |              |                       |              |             |              |         |          |

Nesta tela há os seguintes campos:

- Localizar: Para localizar todos os associados cadastrados;
- Mostrar Todos: Para mostrar todos os associados;
- Empresa: Para selecionar a empresa desejada;

E os seguintes botões na parte inferior da tela:

- Novo: Para cadastrar um novo associado;
- Alterar: Para alterar os dados de uma associado cadastrado;
- Excluir: Para excluir um associado;
- Usuários: Para associar algum usuário à empresa associada. Eles devem ser associados para fazer login no IntelliGroup.
- Imprimir: Para imprimir os dados dos cadastros dos associados;

Last update: 2017/01/23 manuais:intellicash:cadastros:associado http://wiki.iws.com.br/doku.php?id=manuais:intellicash:cadastros:associado&rev=1485173641 12:14

From: http://wiki.iws.com.br/ - Documentação de software

## Permanent link:

× http://wiki.iws.com.br/doku.php?id=manuais:intellicash:cadastros:associado&rev=1485173641

Last update: 2017/01/23 12:14